## 求職登録は スマホが便利です

求職登録をスムーズに進めるために、「スマホで求職登録」をオススメしています。 入力時間短縮のために、<mark>必須項目のみ入力</mark>してください。 お仕事探しの詳しいご希望は、後ほど窓口でうかがいます。

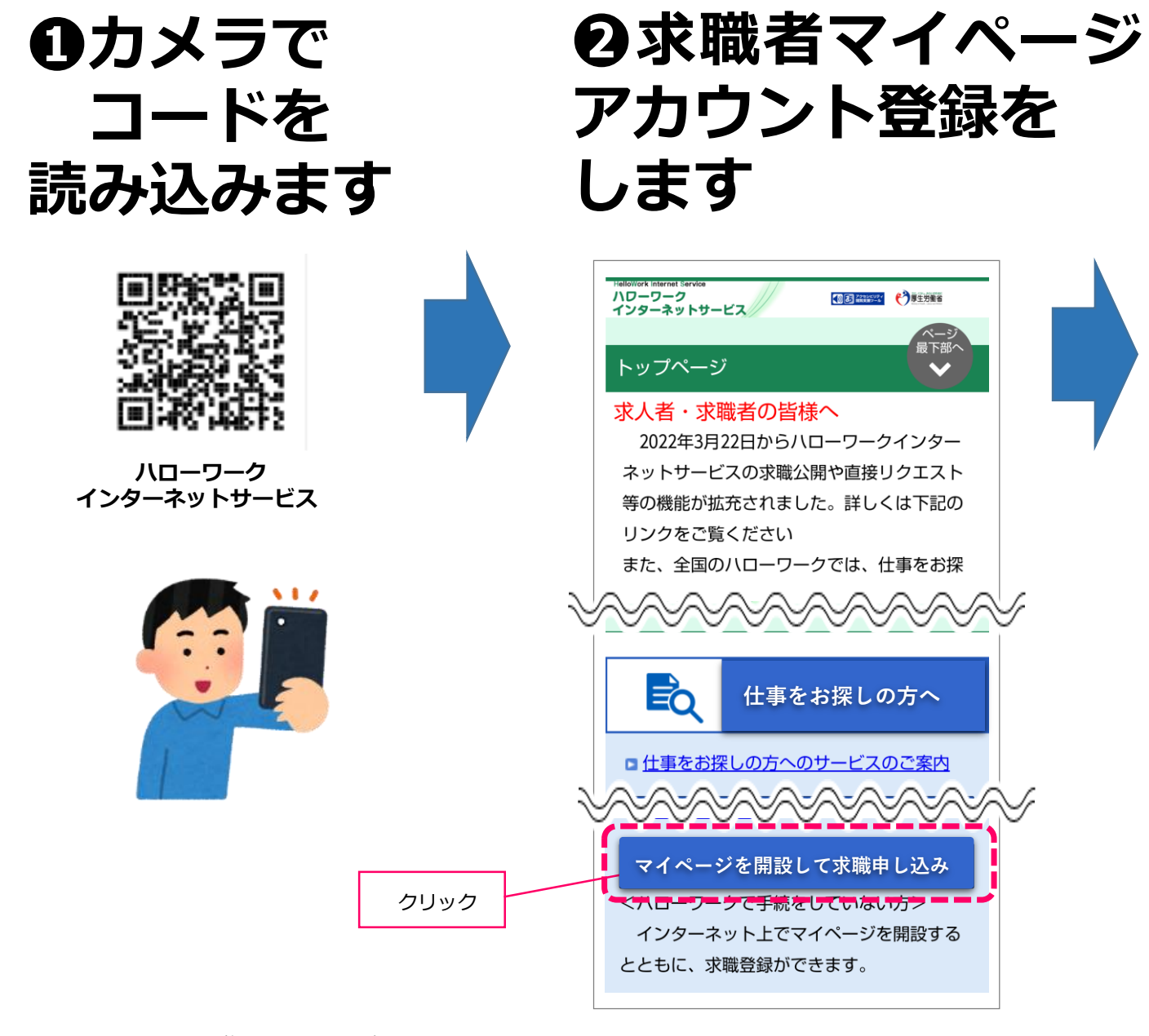

あなたもやってみませんか? 所要時間は10~15分程度です。 まずはアカウント登録から。(1/5)

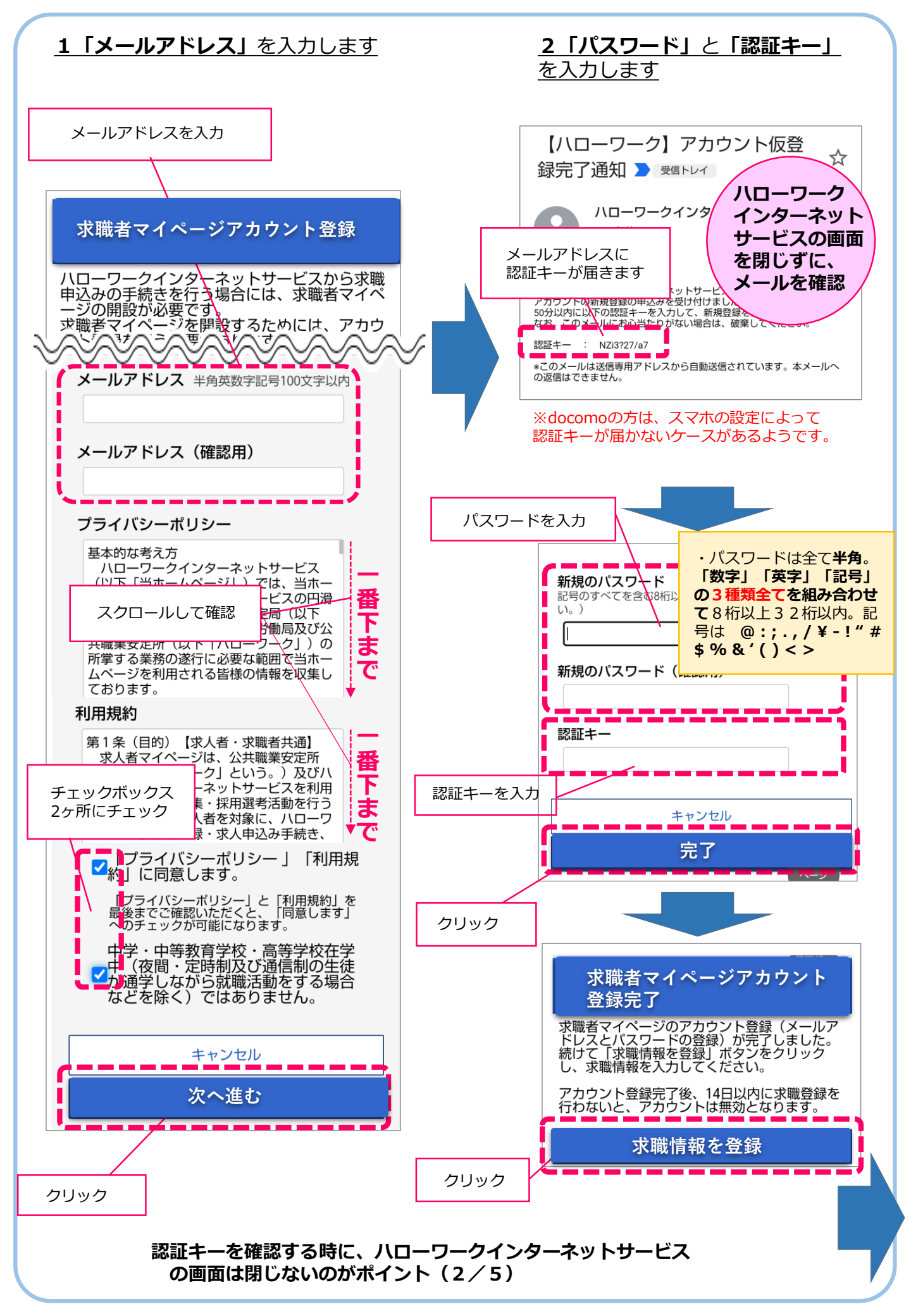

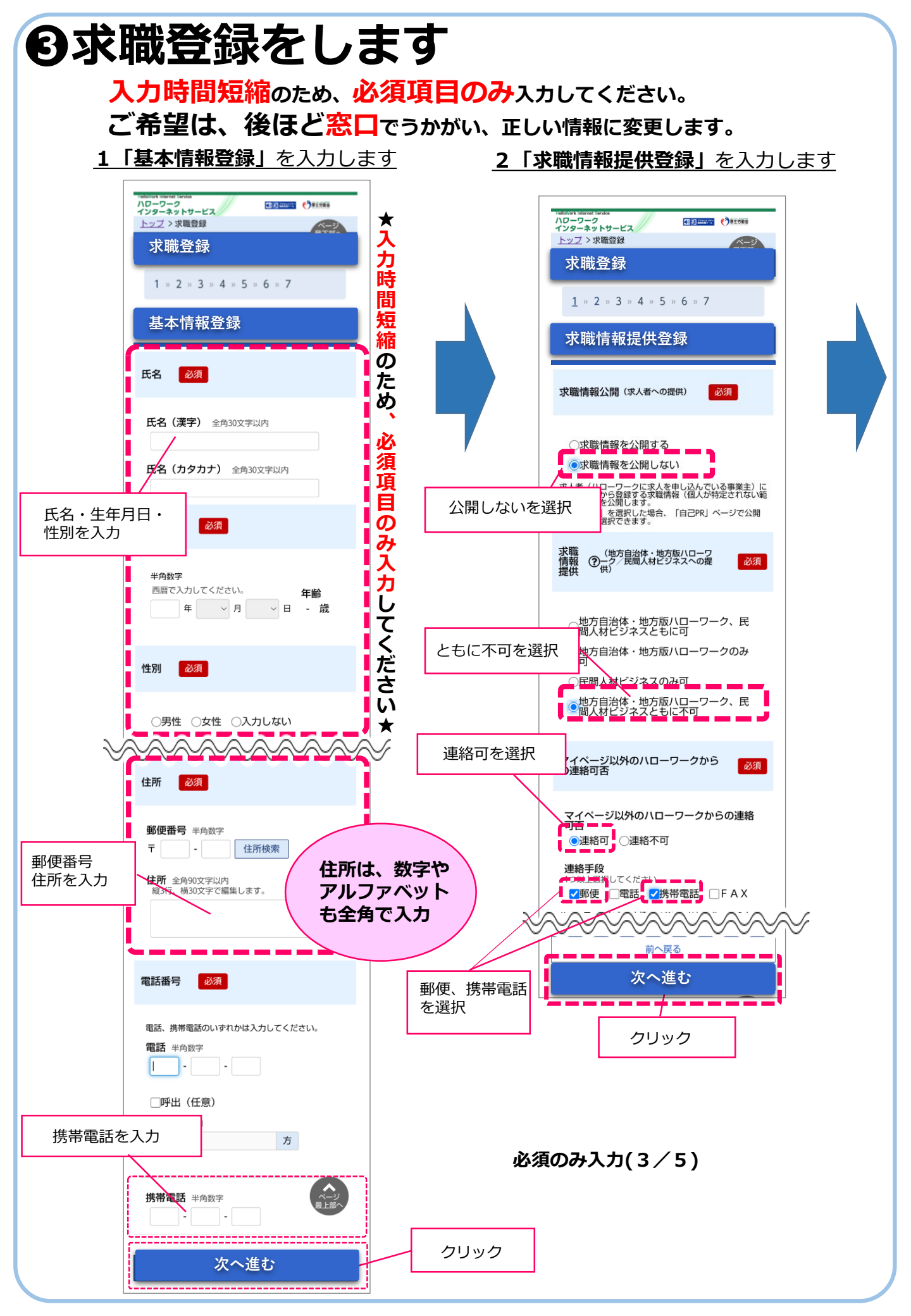

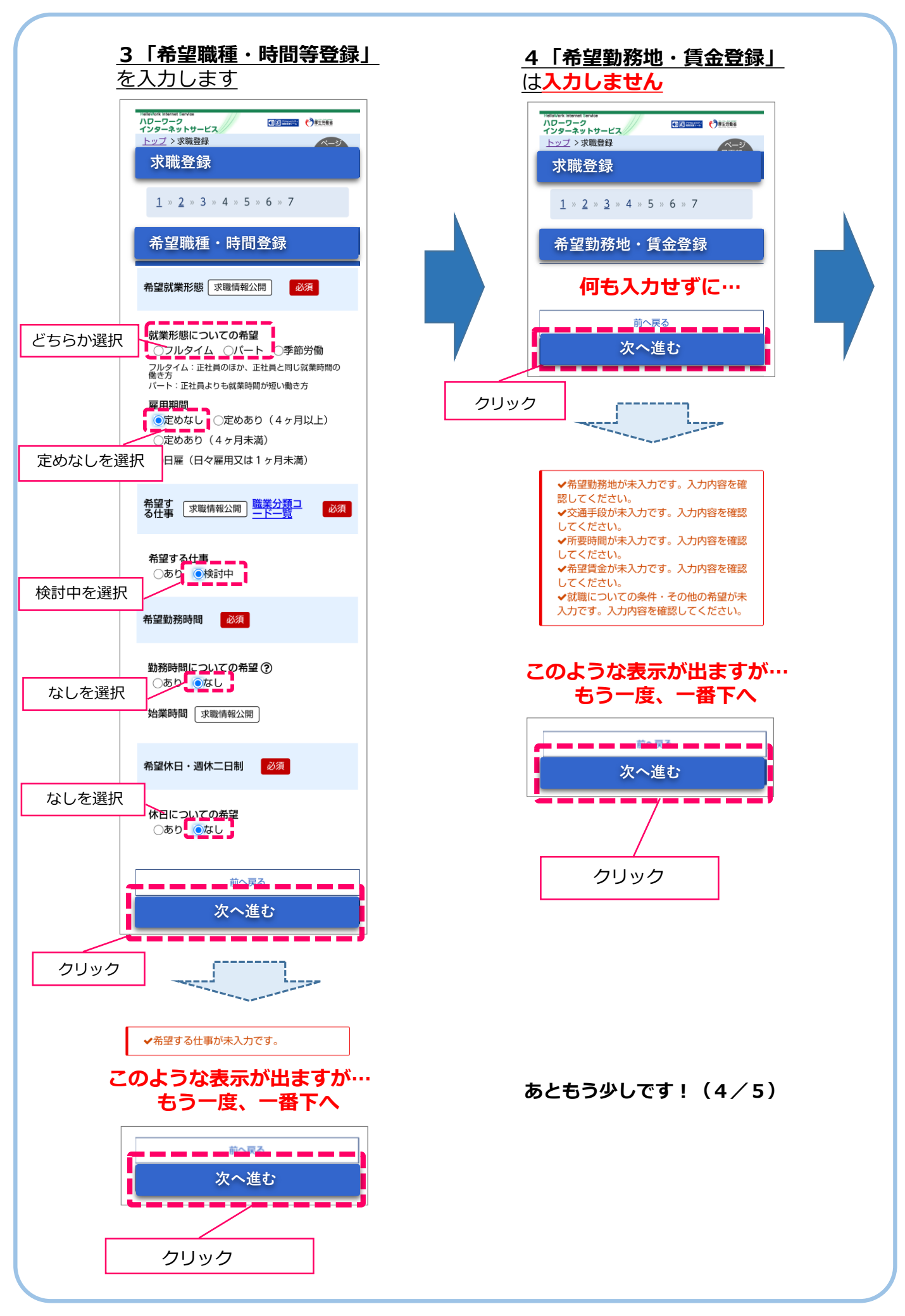

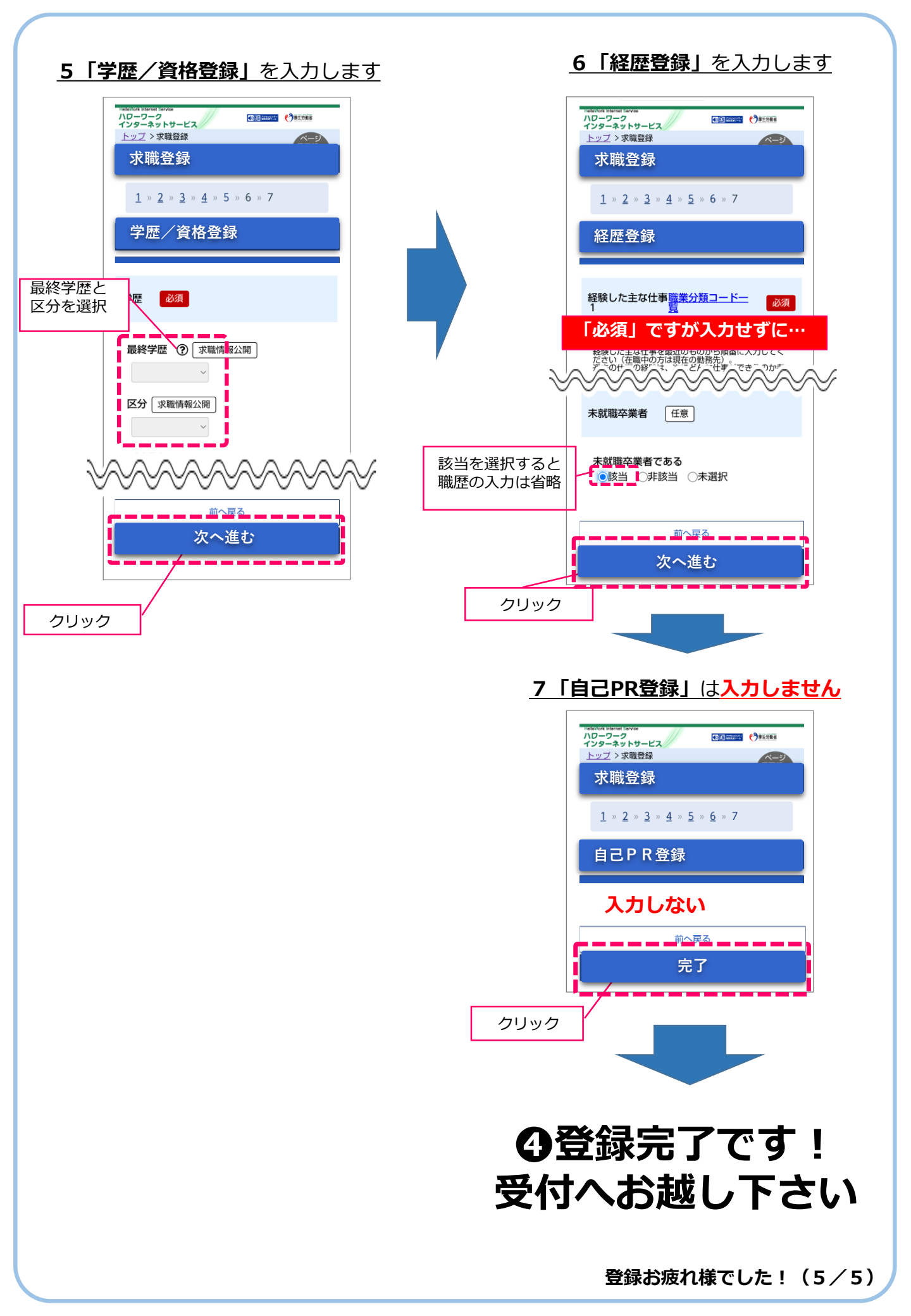